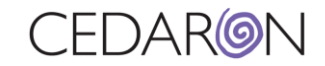

## **Licensed Facilities**

Licensed Facilities will display the list of all facilities that are currently entered into your system and some basic information about each one. This will also allow users (with the necessary permissions) to edit information for existing facilities and add new facilities if needed.

| Search Patients     | go + New Patient     |            |         |         |                                | I    | Harvest/Export -                  | Utilities <del>-</del> |
|---------------------|----------------------|------------|---------|---------|--------------------------------|------|-----------------------------------|------------------------|
| Licensed Facilities |                      |            |         |         |                                |      | Analytics Promote Patient Message |                        |
| (                   |                      |            |         |         | Interface Log Interface Status |      |                                   |                        |
|                     | Name ÷               | NPI 💠      | City 🗘  | State 🗘 | Zip Code 💠                     | Acti | Abstractor Produ<br>Audit Report  | uctivity               |
|                     | Alpha Hospital       |            |         |         |                                |      | Answer List<br>Device Lists       |                        |
|                     | Cedaron Heart Health | 44444440   | Trenton | NJ      | 08601                          |      | External Facilitie                | s                      |
|                     | Cedaron Heart Health | 44444440   | Trenton | NJ      | 12345                          |      | Practitioners                     |                        |
|                     | Cedaron Medical      | 2345678901 | Davis   | CA      | 95618                          |      | Form Builder                      |                        |
|                     | Cedars TESTING       |            |         |         |                                |      | Views                             |                        |

The Licensed Facilities page shows the Name, NPI, City, State, Zip Code, and if the facility is active. You can also use the text boxes under the headers to search for facilities.

| L | censed Facilities   |            |         |         |            |         |         |
|---|---------------------|------------|---------|---------|------------|---------|---------|
|   |                     |            |         |         |            | + New F | acility |
|   | ame ÷               | <b>NPI</b> | City ÷  | State 🜩 | Zip Code 🔶 | Active  |         |
| A | lpha Hospital       |            |         |         |            | *       | I       |
| С | edaron Heart Health | 444444440  | Trenton | NJ      | 08601      | ~       | ß       |
| C | edaron Heart Health | 44444440   | Trenton | NJ      | 12345      | ~       | ß       |

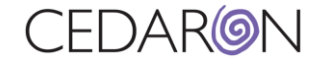

| You can add a new facility or edit an existing facility by selecting the | + New Facility | button or selecting the edit |
|--------------------------------------------------------------------------|----------------|------------------------------|
| button                                                                   |                | button of scienting the cult |

If you select +New Facility, the Create Licensed Facility page will show, allowing you to fill in all the necessary information. The two text boxes with the red highlight on the left are mandatory to fill out before creating the facility. Other information can be filled in later.

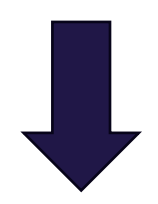

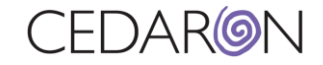

| CardiacCare <sup>1M</sup> Search Patients go + New Patient |                        | Harvest/Export • | • Utilities • Settings • | Marlette Stockton |
|------------------------------------------------------------|------------------------|------------------|--------------------------|-------------------|
| Licensed Facilities / New                                  |                        |                  |                          |                   |
| Create Licensed Facility                                   |                        |                  |                          |                   |
|                                                            |                        |                  |                          |                   |
| " Name                                                     |                        |                  |                          |                   |
| Active<br>Medical Identifiers                              |                        |                  |                          |                   |
| ND                                                         |                        |                  |                          |                   |
|                                                            |                        |                  |                          |                   |
| CODE                                                       |                        |                  |                          |                   |
|                                                            |                        |                  |                          |                   |
| Δddracs                                                    |                        |                  |                          |                   |
| Address Line 4                                             |                        |                  |                          |                   |
| Address Line 1                                             |                        |                  |                          |                   |
| Address Line 2                                             |                        |                  |                          |                   |
| Address Line o                                             |                        |                  |                          |                   |
| City                                                       |                        |                  |                          |                   |
| County                                                     |                        |                  |                          |                   |
| 31010                                                      |                        |                  |                          |                   |
| <                                                          |                        |                  |                          | •                 |
| * Time Zone                                                |                        |                  |                          |                   |
| Fellowship Programs                                        |                        |                  |                          |                   |
|                                                            | (None)                 |                  |                          |                   |
|                                                            | Add Fellowship Program |                  |                          |                   |
| Registry Identifiers                                       |                        |                  |                          |                   |
| STS Adult Cardiac Participant ID                           |                        |                  |                          |                   |
| STS Congenital Participant ID                              |                        |                  |                          |                   |
| sts Thoracic Participant ID                                |                        |                  |                          | •                 |
| NCDR Participant ID                                        |                        |                  |                          |                   |
| CCORP Facility ID                                          |                        |                  |                          |                   |
| ACR NRDR Participant ID                                    |                        |                  |                          |                   |
| AHA Number                                                 |                        |                  |                          |                   |
| AHA/GWTG SiteID                                            |                        |                  |                          |                   |
| New Jersey Facility Code                                   |                        |                  |                          |                   |
| New York Permanent Facility Identifier                     |                        |                  |                          |                   |
| NICOR Hospital ID                                          |                        |                  |                          |                   |
| AACVPR Participant ID                                      |                        |                  |                          |                   |
| AAOS Registry Account Id                                   |                        |                  |                          |                   |
| SVS VQI Center Id                                          |                        |                  |                          |                   |
|                                                            |                        |                  |                          |                   |
|                                                            | Save                   |                  |                          | ,                 |

If you edit an existing facility, the same page will populate, allowing you to change any necessary information.

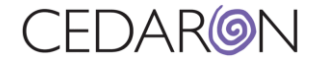

## **Naming Conventions**

- Each Facility can only hold one name.
- According to STS requirements, the naming convention and participants may have any hospital name they wish as long as the data files being submitted to the registry match what STS has on file.